This document is a draft and subject to change

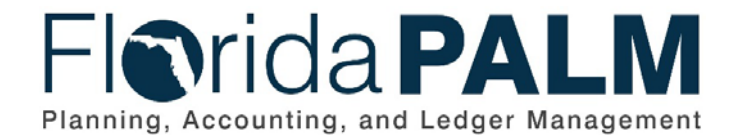

Department of Financial Services

| Date:     | 1/24/2022 |
|-----------|-----------|
| Revision: | 2.1       |

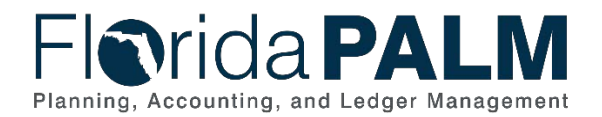

### **Revision History**

| Version | Date       | Revision Notes                                        |
|---------|------------|-------------------------------------------------------|
| 1.0     | 07/30/2019 | Accepted Version                                      |
| 2.0     | 04/29/2021 | Accepted Departmental Version                         |
| 2.1     | 01/24/2022 | Updates per Financials Wave Module Workgroup Sessions |

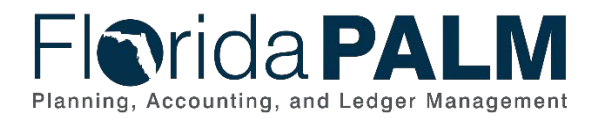

### **Table of Contents**

| General Information                             |    |
|-------------------------------------------------|----|
| Dependencies and Constraints                    | 4  |
| Business Process Overview                       | 5  |
| Business Process Flow Details                   | 6  |
| 10.2.1 – Agency Create and Approve Journals     | 6  |
| 10.2.2 – Edit Check                             | 11 |
| 10.2.3 – Source Module Journal Entry            | 12 |
| 10.2.4 – Enterprise Create and Approve Journals | 13 |
| Ledger Impacts                                  | 17 |
| Key Reports                                     | 18 |
| Conversions                                     | 19 |
| Interfaces                                      | 19 |
| Forms                                           | 20 |
| Workflows                                       | 20 |
| Agency Configurations                           | 20 |
| Terminology                                     | 21 |

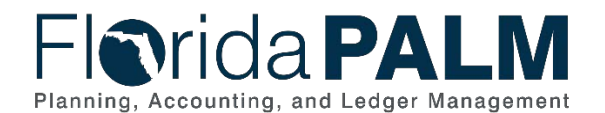

#### **General Information**

This document describes and depicts the process steps and supporting information for the identified State of Florida financial management business process. This information should be read in conjunction with the Business Process Flow Diagrams.

The Dependencies and Constraints section describes any conditions or criteria that impact how or when the business process should be executed. These could be set within Florida PALM or from external sources (i.e., Law or Rule).

The Business Process Overview section summarizes the business process and provides context for understanding the objectives and desired outcomes of the described business process.

Within the Business Process Flow Details section, included for each process step are:

- Process Step ID A unique number assigned to each process step, which corresponds to the Business Process Flow Diagram
- **Process Step Title** A short description assigned to each process step, which corresponds to the Business Process Flow Diagram
- **Description of Process** A detailed narrative description of the process step, which provides additional information and context for understanding the process step

Florida PALM screenshots are included within the sections following the Business Process Flow Diagrams to allow connections to be made from specific business subprocess steps to screens within Florida PALM.

Also described below are the Ledger Impacts, Interfaces and Key Reports, which are displayed as icons on the Business Process Flow Diagrams. Ledger Impacts describe where there is an update to one of the ledgers used to track activity for accounting, budget management, or financial reporting purposes. Key Reports describe where a report is identified to be produced at a particular process step or is used to support the completion of a process step. Interface IDs are provided for each interface identified on the Business Process Flow Diagrams.

Tables are included to identify the Conversions, Forms, Workflows, and Stakeholder Configurations related to this Business Process. These items may not be included within the Business Flow Diagrams; however, these items are important elements of each Business Process as a whole.

Finally, included in the Terminology section are definitions of terms to help the reader to better understand the document. These are terms that are used within this document that may be new or that require a description for common understanding.

#### **Dependencies and Constraints**

- Summarized transactions from source modules are recorded in the general ledger (GL).
- Direct entry into the GL is budget and cash checked prior to posting the journal.
- GL journals are subject to approval workflow, based upon the needs of the agency, prior to posting the journal.

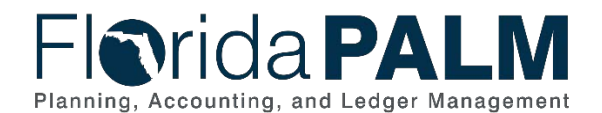

#### **Business Process Overview**

The Enter and Process Journals business process addresses how agency and enterprise users are to create and post journal entries within the General Ledger (GL). The GL is the module, within Florida PALM, to record, summarize, and report financial data.

Journals are created via an online journal, using the spreadsheet upload tool, or imported from external systems. The GL reflects summarized entries from source modules within Florida PALM. Agencies will use GL journals for Trust Fund investing or disinvesting, revenue to revenue transactions, redistributions, Trust Fund balance transfers, fund loans transfers, year-end accruals and adjustments, cash transfers between ChartField strings and reclassifications/corrections as needed.

The roles for agency users are Agency GL Journal Processor and Agency GL Journal Approver. The processor role is responsible for creating the GL Journal with the appropriate agency coding and submitting the journal for approval. The journal workflow progresses to the Agency GL Journal Approver for review and approval. In accordance with workflow, denied journals or journals with errors go back to Agency Processor for review and update. Agency Processors monitor their GL WorkCenter for notification of journals that are awaiting approval and journals with errors. Approved journals will post or continue to route for additional approval which could include approval by another agency, or DFS. If additional approval is needed, ad hoc approvers can be added to the workflow process.

Enterprise Create and Approve Journals business process model outlines the process that enterprise users will follow for journal processing. The flow generically addresses all roles within DFS Enterprise. The roles for enterprise users are:

| Table 1. Roles for Enterprise Osers |                                  |
|-------------------------------------|----------------------------------|
| DFS GL Journal Processor            | DFS GL Journal Approver          |
| DFS Audit GL Journal Processor      | DFS Audit GL Journal Approver    |
| DFS Treasury GL Journal Processor   | DFS Treasury GL Journal Approver |
| DFS BOSP GL Journal Processor       | DFS BOSP GL Journal Approver     |
| DFS BFR GL Journal Processor        | DFS BFR GL Journal Approver      |

Table 1: Roles for Enterprise Users

Similar to the Agency GL Journal Processor and Approver, GL journals are routed for the appropriate approval within each enterprise function. Each enterprise processor is responsible for monitoring the GL WorkCenter for notification of journals that are awaiting approval and journals with errors. Approved journals will post or continue to route for additional approval which could include approval by another enterprise user. If additional approval is needed, ad hoc approvers can be added to the workflow process.

The business subprocesses included are:

- 10.2.1 Agency Create and Approve Journals
- 10.2.2 Edit Check
- 10.2.3 Source Module Journal Entry
- 10.2.4 Enterprise Create and Approve Journals

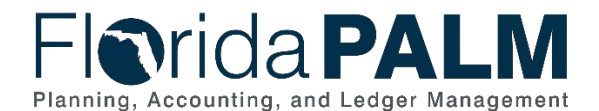

#### **Business Process Flow Details**

The tables below describe steps in each business subprocess as reflected on the Business Process Flow Diagrams. The tables also reflect information associated with each step describing the intent of the specific process.

The Business Process Flow Diagrams use horizontal swim lanes to depict where activities are performed by different parties or systems. Each swim lane is titled with a role, either an agency - based or within Department of Financial Services (DFS), and in some cases, are representative of an external entity or system. The swim lanes may change from page to page within a single business subprocess as more or fewer roles are required to execute sections of the business subprocess. Optionally, the process flow diagram may reflect vertical swim lanes to further designate information such as systems or time intervals.

#### 10.2.1 – Agency Create and Approve Journals

|                               | ncy Create and                                                                                                    | Annrove Journals                                                                                                    |  |  |  |  |  |  |
|-------------------------------|----------------------------------------------------------------------------------------------------|----------------------------------------------------------------------------------------------------|--|--|--|--|--|--|
| Module                        | General Ledge                                                                                                    |                                                                                                    |  |  |  |  |  |  |
| Related<br>Module(s)          | Commitment C                                                                                                    | Commitment Control                                                                                                    |  |  |  |  |  |  |
| Swim<br>Lanes –<br>Definition | <ul> <li>BU1 Agency GL Journal Approver: agency role responsible for approving journals</li> <li>BU1 Agency GL Journal Processor: agency role responsible for creating journals</li> <li>BU2 Agency GL Journal Approver: agency role responsible for approving revenue to revenue journals</li> <li>DFS GL Journal Approver: DFS role responsible for approving or reviewing agency-initiated journals subject to audit, approval by treasury, or year-end financial statement adjustments</li> </ul> |                                                                                                    |  |  |  |  |  |  |
| Process<br>Step ID            | Process Step<br>Title                                                                                                    | Description of Process                                                                                                    |  |  |  |  |  |  |
| 1                             | Prepare to<br>Record<br>Journal                                                                                                    | Requestors provide GL journal requests and supporting<br>documentation to the GL Journal Processor through<br>established agency processes. The GL Journal Processor<br>receives the request and reviews the supporting<br>documentation.<br>The GL Journal Processor can create a GL journal using three<br>different methods: direct online journal through Florida PALM,<br>spreadsheet upload tool in Florida PALM, or importing from an<br>external system. |  |  |  |  |  |  |
| 2                             | Inbound<br>Journal<br>Spreadsheet<br>Upload                                                                                                    | Using the spreadsheet upload tool, which is based on<br>Microsoft's Excel application, the GL Journal Processor inputs<br>necessary transactional information into the template. The<br>spreadsheet template contains prepopulated ChartField<br>column headers and allows the GL Journal Processor to<br>quickly create a journal with many lines.                                                                                                    |  |  |  |  |  |  |
| 3                             | Import<br>Spreadsheet<br>Journal                                                                                                    | Once a journal is prepared using the spreadsheet upload tool, the journal can be imported to Florida PALM.                                                                                                    |  |  |  |  |  |  |

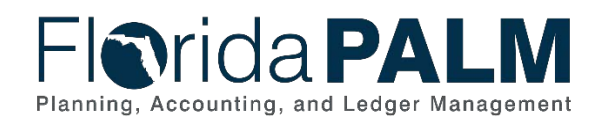

| Process<br>Step ID | Process Step<br>Title                        | Description of Process                                                                                                    |
|--------------------|----------------------------------------------|----------------------------------------------------------------------------------------------------|
| 4                  | Inbound<br>Journal Entry                     | Journals are also imported into Florida PALM from external systems.                                                                                                    |
| 5                  | Create/<br>Modify<br>Journal                 | Successful imports or online entries within Florida PALM<br>create GL journals. If errors occur, the GL Journal Processor<br>reviews the Process Monitor to determine the errors.                                                                                                    |
|                    |                                              | Journals can be entered and saved with incomplete<br>information. Incomplete journals are reported on the GL<br>Journal WorkCenter. When the journal processor is ready to<br>complete the journal, it is saved and ready for further<br>processing. Saved journals that are ready for processing are<br>available to be reviewed on the Journals Ready for<br>Processing report.                                                                                                    |
|                    |                                              | Before posting to the GL, the journal must go through the Edit<br>Check process to verify that the ChartField values are valid,<br>meets the combination edit requirements, the journal is<br>balanced, and the appropriate entries are generated. If the<br>journal passes Edit Check, it continues processing. If the<br>journal does not pass Edit Check, the GL Journal Processor<br>reviews the error and corrects the issue. The GL Journal<br>Processor reviews journals with errors on the GL Journal<br>WorkCenter reports Journals with Errors or Journal with Edit<br>Errors. |
| 6                  | Route for<br>Approval                        | A valid journal, which results from a successful Edit Check<br>routes to the BU1 Agency GL Journal Approver. The BU1<br>Agency GL Journal Approver receives notification of a journal<br>pending approval by using the GL WorkCenter report Journals<br>Pending My Approval.                                                                                                    |
| 7                  | Deny Journal<br>and<br>Recommend<br>Deletion | The BU1 Agency GL Journal Approver decides if the journal is<br>needed. If not, the BU1 Agency GL Journal Approver denies<br>the journal and enters a comment to recommend journal<br>deletion. If the journal is needed, the journal routes to the<br>originating BU1 Agency GL Journal Processor for<br>modification.                                                                                                    |
| 8                  | Delete<br>Journal                            | The BU1 Agency GL Journal processor reviews the journal<br>and initiates deletion. BU1 Agency GL Journal Processor<br>reviews deleted journals on the Deleted Journals Report.                                                                                                    |
| 9                  | Approve<br>Journal                           | Journals appear in the BU1 Agency GL Journal Approver's<br>queue via workflow. The GL Journal Approver reviews the<br>journal to decide if the journal is approved or denied. If<br>journals are related to a Revenue-to-Revenue transfer to<br>another agency, the journal is routed to the BU1 Agency GL<br>Journal Approver for review and approval. The BU2 Agency<br>GL Journal Approver receives notification of a journal pending<br>approval by using the GL WorkCenter report Journals<br>Pending My Approval.                                                                  |

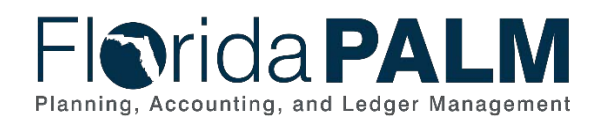

| Process<br>Step ID | Process Step<br>Title                | Description of Process                                                                                                    |
|--------------------|--------------------------------------|----------------------------------------------------------------------------------------------------|
|                    |                                      | Journals may be subject to sampling and audit by DFS based upon pre-established requirements.                                                                                                    |
|                    |                                      | Approved journals are Budget Checked and Cash Checked prior to posting as outlined in 20.2 Budget Execution and Management and 80.1.1 Cash Checking.                                                                                                    |
| 10                 | Approve<br>Journal                   | The BU2 Agency GL Journal Approver reviews the revenue to<br>revenue journal. The BU2 Agency GL Journal Approver will<br>deny and add a comment relating to the corrections that are<br>needed. The journal is routed back to the BU1 Agency GL<br>Journal Processor for correction. If the journal is approved,<br>the journal is subject to audit or review by DFS. The BU 2 GL<br>Journal Approver receives notification of a journal pending<br>approval by using the GL WorkCenter report Journals<br>Pending My Approval.                   |
|                    |                                      | Revenue to revenue journals are subject to sampling and audit by DFS based upon pre-established requirements.                                                                                                    |
| 11                 | Approve<br>Journal                   | A DFS GL Journal Approver reviews agency journals.<br>Journals selected for audit or review are identified on the<br>Journal Entry Audit Report. Journals are Budget Checked and<br>Cash Checked after approval by DFS. Denied journals are<br>routed back to the originating agency for modification or<br>deletion. List of deleted journals report is available to identify<br>journals deleted over the selected duration for further review<br>and analysis.                                                                                 |
| 12                 | Manage<br>Budget /Cash<br>Exceptions | Approved journals are checked for sufficient appropriations as detailed in 20.2 Budget Execution and Management and checked for available fund cash as detailed in 80.1.1 Manage Cash Checking.                                                                                                    |
|                    |                                      | The systematic budget check compares the transaction to<br>available spending authority, including allotments. Sufficient<br>spending authority must exist for a journal to proceed with<br>processing. If the journal fails, the appropriation budget check<br>the GL Journal Processor manages exceptions by reviewing<br>the journal to determine if the journal needs to be modified or<br>deleted. The exception may also be resolved by maintaining<br>allotments or, if authorized, following the override process as<br>detailed in 20.2. |
|                    |                                      | The systematic cash check compares the transaction to the available fund cash balance. If the fund cash balance is not sufficient at the time of the systematic check the GL Journal Processor will manage exceptions by following the process as outlined in 80.1.1 to proceed with processing the journal.                                                                                                    |

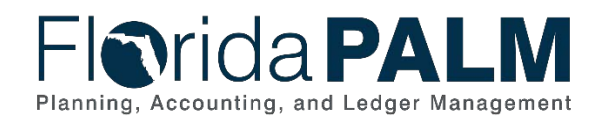

| Process<br>Step ID | Process Step<br>Title                                                | Description of Process                                                                                                    |
|--------------------|----------------------------------------------------------------------|----------------------------------------------------------------------------------------------------|
| 13                 | Post Journal                                                         | Valid and approved journals are posted manually, or<br>periodically via a scheduled automatic process. Upon posting,<br>balances and appropriate ledgers update and are available for<br>reporting purposes. Posted journals are reported on the GL<br>Journal Entries Report.                                                                                                    |
|                    |                                                                      | Journals originating within a source module are recorded into<br>the GL and automatically posts via the Journal Generator<br>process. The Journal Generator process systematically<br>creates journals from accounting entries generated in the<br>enabled source modules. The Journal Generator process is a<br>scheduled process. Source Module journals skip approval,<br>budget check and cash check within the GL module since<br>approval processes takes place within the respective source<br>module and are reviewed on the Source Module Transactional<br>Report. |
| 14                 | Outbound<br>Disbursement<br>Load                                     | Florida PALM provides month to date cash disbursements to LAS/PBS on a daily basis.                                                                                                    |
| 15                 | Outbound<br>Financial<br>Balances to<br>Transparency<br>Site         | Florida PALM provides financial balances to the Transparency<br>Florida Site and the CFO Transparency Site, on-demand and<br>nightly.                                                                                                    |
| 16                 | Outbound<br>Detailed GL<br>Journals                                  | Interface containing posted journal lines available for external systems.                                                                                                    |
| 17                 | Outbound<br>Actuals<br>Extract                                       | Interface containing summary balances by ChartField string from the Actuals Ledger available for external systems.                                                                                                    |
| 18                 | Outbound<br>Trust Fund<br>Revenue and<br>Cash Balance<br>Information | Interface containing trust fund revenue and cash balance<br>information provided to the EOG transparency site.                                                                                                    |

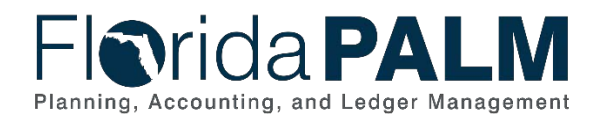

## Department of Financial Services Standardized Business Process Model 10.2 Enter and Process Journals

| Florida PALI                                       | Journals 👻                         | Search » Advanced Search            |
|----------------------------------------------------|------------------------------------|-------------------------------------|
| Header         Lines         Totals         Errors | Approval                           |                                     |
| <b>Unit</b> 43000                                  | Journal ID NEXT                    | Date 09/28/2021                     |
| Long Description                                   | 1                                  | ( <u>त</u>                          |
| *Ledger Group                                      | 254 characters remaining           | Adjusting Entry Non-Adjusting Entry |
| Ledger                                             | Q.                                 | Fiscal Year                         |
| *Source                                            |                                    | Period                              |
| Reference Number                                   |                                    | ADB Date 09/28/2021                 |
| Journal Class                                      | Q.                                 |                                     |
| Transaction Code                                   | GENERAL                            | Auto Generate Lines                 |
|                                                    |                                    | Save Journal Incomplete Status      |
| SJE Type                                           |                                    | Autobalance on 0 Amount Line        |
|                                                    | Currency Defaults: USD / / 1       |                                     |
|                                                    | Attachments (0)                    | CTA                                 |
|                                                    | Reversal: Do Not Generate Reversal | Commitment Control                  |
| Entered By                                         |                                    |                                     |
| Entered On                                         |                                    |                                     |
| Last Updated On                                    |                                    |                                     |
| Save Notify Refresh                                |                                    | 📑 Add 🖉 Update/Display              |
|                                                    |                                    |                                     |

Figure 1: GL Journal Entry Page, Header Tab

| eader I                    | Lines 1             | otals <u>E</u> rrors | pproval       |              |   |              |          |                       |                |                   |               | New Window |
|----------------------------|---------------------|----------------------|---------------|--------------|---|--------------|----------|-----------------------|----------------|-------------------|---------------|------------|
| Unit                       | t 43000<br>Template | List                 | Journal ID NE | XT           |   |              | Date 09/ | 28/2021<br>nge Values |                |                   |               |            |
|                            | Int                 | er/IntraUnit         | "Process Ed   | it Journal   |   | ~            |          | Process               |                |                   |               |            |
| ▼ Lines                    |                     |                      |               |              |   |              |          |                       |                | Personalize   Fin | d   💷   🔣     |            |
| Select                     | Line                | "Unit                | "Ledger       | SpeedType    |   | Organization |          | Account               | Fund           | Budget Entity     | Category      |            |
|                            | 1                   | 43000                | ACTUALS       |              | Q | 0            | Q        | Q                     | a              | Q                 | Q             |            |
|                            |                     | <                    |               |              |   |              |          |                       |                |                   | >             |            |
| Lines to a                 | add 1               | • -                  |               |              |   |              |          |                       |                |                   |               |            |
| <ul> <li>Totals</li> </ul> |                     |                      |               |              |   |              | Pers     | onalize   Find        | View All       | 関 🛛 First 🕚       | 1 of 1 🛞 Last | 1          |
| nit                        | Total Lin           | nes                  |               | Total Debits |   |              |          | Total Credits         | Journal Status | s Budg            | et Status     |            |
| 3000                       | 1                   |                      |               | 0.000        |   |              |          | 0.000                 | N              |                   | N             |            |

Figure 2: GL Journal Entry Page, Lines Tab

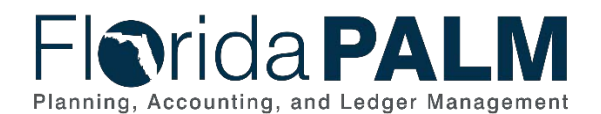

## Department of Financial Services Standardized Business Process Model 10.2 Enter and Process Journals

|                                                                                                    |              |                                                                                       |                                                                                    |                                                         |                                                                                                    |                            |                     | Add To 🔻           | Notification  | NavBar |
|----------------------------------------------------------------------------------------------------|--------------|---------------------------------------------------------------------------------------|------------------------------------------------------------------------------------|---------------------------------------------------------|----------------------------------------------------------------------------------------------------|----------------------------|---------------------|--------------------|---------------|--------|
| General Ledger WorkCente                                                                                                    | ər 🕸         | *                                                                                     | GL Journal Approval                                                                |                                                         |                                                                                                    |                            |                     |                    |               |        |
| Main Reports/Queries                                                                                                    | c            | :                                                                                     | Business Unit                                                                      | 76000                                                   |                                                                                                    | Return<br>Attachments (0)  |                     |                    |               |        |
| Edit Filters Journal Processing Journals Pending My Approval (1) Exceptions Journals with Errors ** **Required fifter field value not defined |              | Journal Date<br>Line Unit<br>Ledger Group<br>Adjusting Entry<br>Fiscal Year<br>Period | 09/28/2021<br>76000<br>ACTUALS<br>N<br>2022<br>3                                   | Status<br>Debits<br>Credits<br>Description<br>Requester | Go to Journal Entry Page<br>s Pending<br>s \$100.00<br>\$ \$100.00<br>1 test<br>r GL_Journal_Processor |                            |                     |                    |               |        |
| S Links                                                                                                    | C            | :                                                                                     | Unit 76000, ID 000<br>Disinvestment Approval Path<br>Pending<br>Multiple Approvers | 0106461, Date 202                                       | 21-09-28, Line Unit 7                                                                                  | 6000:Pending New<br>Path   |                     |                    |               |        |
| <ul> <li>Manage and Monitor Jou</li> <li>Create/Update Journal<br/>Entries</li> <li>Create Standard Journ</li> </ul>                          | rnals<br>als |                                                                                       | To add comments to the journal's<br>Approval Flow Graphic Display.                 | approval process, e                                     | nter and select any one                                                                                | of the four approval actio | n buttons. Then the | comments can be vi | ewed from the | 3      |
| Budget Check Journals                                                                                                    |              |                                                                                       | 254 characters remaining                                                           |                                                         |                                                                                                    |                            |                     |                    |               |        |
| <ul> <li>Mark Journals for Posti</li> <li>Post Journals</li> </ul>                                                                            | ng           |                                                                                       | Approve                                                                            | Deny                                                    | Hol                                                                                                    | d F                        | Pushback            | Add Commer         | its           |        |
| Other Links     Budget Exceptions     Process Monitor                                                                                         |              |                                                                                       |                                                                                    |                                                         |                                                                                                    |                            |                     |                    |               |        |

Figure 3: GL Journal Approval Page

#### 10.2.2 – Edit Check

| Table 3: Edit Check           |                                                                                                    |                                                                                                    |  |  |  |  |  |
|-------------------------------|----------------------------------------------------------------------------------------------------|----------------------------------------------------------------------------------------------------|--|--|--|--|--|
| 10.2.2 – Edit                 | Check                                                                                                    |                                                                                                    |  |  |  |  |  |
| Module                        | General Ledge                                                                                                    |                                                                                                    |  |  |  |  |  |
| Related<br>Module(s)          | N/A                                                                                                    |                                                                                                    |  |  |  |  |  |
| Swim<br>Lanes –<br>Definition | <b>GL Journal Processor:</b> DFS enterprise or Agency role responsible for creating journals<br><b>GL COA Maintainer:</b> DFS enterprise or Agency role responsible for reviewing and assisting with researching Edit Check error |                                                                                                    |  |  |  |  |  |
| Process<br>Step ID            | Process Step<br>Title                                                                                                    | Description of Process                                                                                                    |  |  |  |  |  |
| 1                             | Determine Edit<br>Check Method                                                                                                    | The Edit Check process is triggered manually or via an<br>automatic system process. The GL Journal Processor<br>determines the preferred method of edit checking based on<br>the business need driving the journal. |  |  |  |  |  |
| 2                             | Manually<br>Trigger Edit<br>Check                                                                                                    | If triggered manually, the journal is Edit Checked upon saving.                                                                                                    |  |  |  |  |  |
| 3                             | Edit Check<br>Journal                                                                                                    | If via automatic system process, Florida PALM performs the Edit Check on a periodic basis.                                                                                                    |  |  |  |  |  |
| 4                             | Review Edit<br>Errors                                                                                                    | Upon successful completion of the Edit Check, the journal status is valid. If the journal fails the Edit Check, the transaction does not post, and the errors must be examined and corrected.                       |  |  |  |  |  |
| 5                             | Correct Edit<br>Errors                                                                                                    | The GL Journal Processor resolves the error with assistance from a COA Maintainer, if necessary. The corrected journal                                                                                              |  |  |  |  |  |

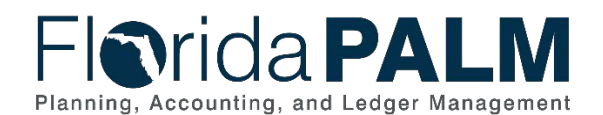

| Process<br>Step ID | Process Step<br>Title | Description of Process                                        |
|--------------------|-----------------------|---------------------------------------------------------------|
|                    |                       | goes through the Edit Check Process manually when             |
|                    |                       | triggered by the GL Journal Processor or automatically as     |
|                    |                       | part of the scheduled process.                                |
| 6                  | Assist with           | If the GL Journal Processor is not able to resolve the error, |
|                    | Error                 | then a COA Maintainer within their agency or within DFS is    |
|                    | Correction            | consulted to assist with error correction. For example, a     |
|                    |                       | ChartField value was inactivated or was not established.      |
| 7                  | Delete Journal        | If the edit errors cannot be corrected by the GL Journal      |
|                    |                       | Processor or the COA Maintainer, the GL Journal Processor     |
|                    |                       | deletes the journal.                                          |

| eader    | Lines                 | Totals Errors | Approval | Journals Search                                    |     |                    | Advanced           | I Search       |                   | New W       |
|----------|-----------------------|---------------|----------|----------------------------------------------------|-----|--------------------|--------------------|----------------|-------------------|-------------|
| Ur       | nit 43000<br>Template | List          | Journal  | ID NEXT                                            | Dat | e 09/28/<br>Change | /2021<br>e Values  |                |                   |             |
|          | In                    | ter/IntraUnit | *Proces  | ss Edit Journal                                    | ~   |                    | Process            |                |                   |             |
| Lines    | 5                     |               |          | Budget Check Journal                               |     |                    |                    | F              | ersonalize   Find |             |
| Select   | Line                  | 'Unit         | *Ledger  | Edit / Pre-Check                                   | ion |                    | Account            | Fund           | Budget Entity     | Category    |
|          | 1                     | 43000         | Q ACTUA  | L <sup>S</sup> Edit Journal                        |     | Q                  | Q                  | Q              | Q                 |             |
| "ines to | add 1                 |               | 1        | Print Journal<br>Refresh Journal<br>Submit Journal |     |                    |                    |                |                   | •           |
| Total    | s                     |               |          |                                                    |     | Person             | alize   Find   Vie | ew All   🗇   🚦 | First 🚯 1 c       | of 1 🛞 Last |
| it       | Total L               | ines          |          | Total Debits                                       |     |                    | Total Credita      | Journal Status | Budget 5          | Status      |
| 000      | 1                     |               |          | 0.000                                              |     |                    | 0.000              | N              | N                 |             |
| Save     | Notify                | C Refresh     |          |                                                    |     |                    |                    | 1              | Add I Und         | ate/Display |

Figure 4: GL Journal Entry Page, Lines Tab Execute Manual Edit Journal Process

### 10.2.3 – Source Module Journal Entry

| Table 4: Source Mo                   | dule Journal Entry    |                                                                 |  |  |
|--------------------------------------|-----------------------|-----------------------------------------------------------------|--|--|
| 10.2.3 – Source Module Journal Entry |                       |                                                                 |  |  |
| Module                               | General Ledge         | r                                                               |  |  |
| Related<br>Module(s)                 | All Modules           |                                                                 |  |  |
| Swim                                 | Florida PALM:         | system function responsible for generating the required journal |  |  |
| Lanes –                              | entries to update     | e the Actuals Ledger                                            |  |  |
| D CLARKE                             |                       |                                                                 |  |  |
| Definition                           |                       |                                                                 |  |  |
| Process<br>Step ID                   | Process Step<br>Title | Description of Process                                          |  |  |

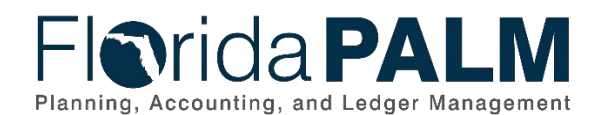

| Process<br>Step ID | Process Step<br>Title           | Description of Process                                                                                                    |
|--------------------|---------------------------------|----------------------------------------------------------------------------------------------------|
|                    |                                 | and Deal Management. Journals from source modules are                                                                                                    |
|                    |                                 | the result of an automated process.                                                                                                    |
| 2                  | Execute<br>Journal<br>Generator | The Journal Generator process creates journals from<br>accounting entries from the enabled source modules. The<br>Journal Generator process is scheduled to run nightly to post<br>subsystem journals. |
| 3                  | Journal<br>Created              | Once the Journal Generator process runs, the journal is created and posted in the GL without any additional approval.                                                                                  |

#### 10.2.4 – Enterprise Create and Approve Journals Table 5: Enterprise Create and Approve Journals

| 10.2.4 - Ente                 | 10.2.4 – Enterprise Create and Approve Journals                                                                                                    |                                                                                                    |  |  |
|-------------------------------|----------------------------------------------------------------------------------------------------|----------------------------------------------------------------------------------------------------|--|--|
| Module                        | General Ledger                                                                                                    |                                                                                                    |  |  |
| Related<br>Module(s)          | Commitment Control                                                                                                    |                                                                                                    |  |  |
| Swim<br>Lanes –<br>Definition | DFS GL Journal Processor: DFS enterprise role responsible for creating<br>journals<br>DFS GL Journal Approver: DFS enterprise role responsible for approving<br>journals<br>DFS GL Audit Approver: DFS enterprise role responsible for reviewing and<br>approving designated journals meeting the defined audit criteria<br>DFS GL Treasury Approver: DFS enterprise role responsible for reviewing and<br>approving investment or redistribution related journals |                                                                                                    |  |  |
| Process<br>Step ID            | Process Step Title                                                                                                    | Description of Process                                                                                                    |  |  |
| 1                             | Prepare to Record<br>Journal                                                                                                    | Enterprise users determine to need for journals to<br>perform corrections, or balance adjustments related to<br>enterprise activities. This may include journals for fund<br>loans or payroll activity. Requestors provide GL journal<br>requests and supporting documentation to the<br>designated DFS GL Journal Processor through<br>established processes. The DFS GL Journal Processor<br>receives the request and reviews the supporting<br>documentation<br>The DFS GL Journal Processor can create a GL journal<br>using three different methods: direct online journal<br>through Florida PALM, spreadsheet upload tool in<br>Florida PALM, or importing from an external system for<br>enterprise activities including transactions from Special<br>Purpose Investment Account System (SPIA). |  |  |
| 2                             | Inbound Journal<br>Spreadsheet<br>Upload                                                                                                    | Using the spreadsheet upload tool, which is based on<br>Microsoft's Excel application, the DFS GL Journal<br>Processor inputs necessary transactional information<br>into the template. The spreadsheet template contains<br>prepopulated ChartField column headers and allows the                                                                                                    |  |  |

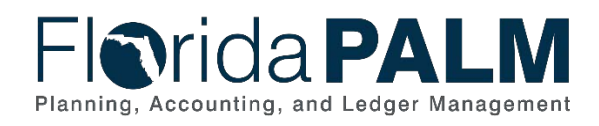

| Process<br>Step ID | Process Step Title                        | Description of Process                                                                                                    |
|--------------------|-------------------------------------------|----------------------------------------------------------------------------------------------------|
|                    |                                           | DFS GL Journal Processor to quickly create a journal with many lines.                                                                                                    |
| 3                  | Import Spreadsheet<br>Journal             | Once a journal is prepared using the spreadsheet upload tool, the journal can be imported to Florida PALM.                                                                                                    |
| 4                  | Inbound Journal<br>Entry                  | Journals are also imported into Florida PALM from external systems such as SPIA transactions.                                                                                                    |
| 5                  | Create/<br>Modify Journal                 | Successful imports or online entries within Florida PALM create GL journals. If errors occur, the GL Journal Processor reviews the Process Monitor to determine the errors.                                                                                                    |
|                    |                                           | Journals can be entered and saved with incomplete<br>information. Incomplete journals are reported on the GL<br>Journal WorkCenter. When the journal processor is<br>ready to complete the journal, it is saved and ready for<br>further processing. Saved journals that are ready for<br>processing are available to be reviewed on the Journals<br>Ready for Processing report. Before posting to the GL,<br>the journal must go through the Edit Check process to<br>verify that the ChartField values are valid, meets the<br>combination edit requirements, the journal is balanced,<br>and the appropriate entries are generated. If the journal<br>passes Edit Check, it continues processing. If the journal<br>does not pass Edit Check, the GL Journal Processor<br>reviews the error and corrects the issue. The GL Journal<br>Processor reviews journals with errors on the GL Journal<br>WorkCenter reports Journals with Errors or Journal with<br>Edit Errors. |
| 6                  | Route for Approval                        | A valid journal, which results from a successful Edit<br>Check routes to the DFS GL Journal Approver. The DFS<br>GL Journal Approver receives notification of a journal<br>pending approval by using the GL WorkCenter report<br>Journals Pending My Approval.                                                                                                    |
| 7                  | Deny Journal and<br>Recommend<br>Deletion | If a journal is denied, DFS GL Journal Approver decides<br>if the journal is needed. The DFS GL Journal Approver<br>denies the journal and enters a comment to recommend<br>journal deletion. If the journal is needed, the journal<br>routes to the originating DFS GL Journal Processor for<br>modification.                                                                                                    |
| 8                  | Delete Journal                            | The DFS GL Journal processor reviews the journal and initiates deletion.                                                                                                    |
| 9                  | Approve Journal                           | The DFS GL Journal Approver receives notification of a journal pending approval by using the GL WorkCenter report Journals Pending My Approval. The DFS Journal Approver approves the journal. Journals that meet the criteria to be audited by Bureau of Auditing or reviewed by Treasury continue to be routed to the appropriate approver.                                                                                                    |

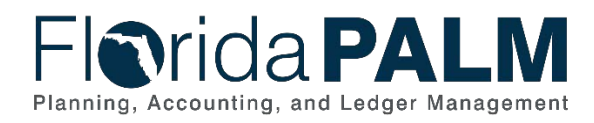

| Process<br>Step ID | Process Step Title                | Description of Process                                                                                                    |
|--------------------|-----------------------------------|----------------------------------------------------------------------------------------------------|
|                    |                                   | Journals that do not need additional enterprise approval<br>will continue the process to be Budget Checked as<br>outlined in business process model 20.2 Budget<br>Execution and Management and continue to be Cash<br>Checked as outlined in business process model 80.1.1<br>Manage Cash Checking.                                                                                                    |
| 10                 | Approve Journal                   | Journals requiring additional review and approval will<br>route to the appropriate approver within the Bureau of<br>Auditing or Treasury. A DFS GL Audit Journal Approver<br>or the DFS GL Treasury Approver reviews journals<br>subject to audit or review. Journals selected for audit or<br>review are identified on the Journal Entry Audit Report.<br>Approved journals are Budget Checked as outline in<br>business process model 20.2 Budget Execution and<br>Cash Checked as outline in business process model<br>80.1.1 Manage Cash Checking. Denied journals are<br>routed back to the originating agency for modification or<br>deletion.                                                                                                    |
| 11                 | Manage Budget<br>/Cash Exceptions | Approved journals are checked for sufficient<br>appropriations as detailed in 20.2 Budget Execution and<br>Management and checked for available fund cash as<br>detailed in 80.1.1 Manage Cash Checking.<br>The systematic budget check compares the transaction<br>to available spending authority. Sufficient spending<br>authority must exist for a journal to proceed with<br>processing. If the journal fails the appropriation budget<br>check, the GL Journal Processor manages exceptions by<br>reviewing the journal to determine if the journal needs to<br>be modified or deleted.<br>The systematic cash check compares the transaction to<br>the available fund cash balance. If the fund cash balance<br>is not sufficient at the time of the systematic check the<br>GL Journal Processor will manage exceptions by<br>deleting, modifying or holding the journal until sufficient<br>funds are available. |
| 12                 | Post Journal                      | Valid and approved journals are posted manually, nightly<br>via the Journal Generator process, or periodically via a<br>scheduled automatic process. Upon posting, balances<br>and appropriate ledgers update and are available for<br>reporting purposes. Posted journals are reported on the<br>GL Journal Entries Report.<br>Journals originating within a source module are recorded<br>into the GL and automatically posts via the Journal<br>Generator process. The Journal Generator process                                                                                                    |

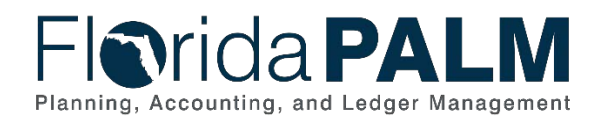

| Process<br>Step ID | Process Step Title                                                | Description of Process                                                                                                    |
|--------------------|-------------------------------------------------------------------|----------------------------------------------------------------------------------------------------|
|                    |                                                                   | systematically creates journals from accounting entries<br>generated in the enabled source modules. The Journal<br>Generator process is a scheduled process. Source<br>Module journals skip approval within the GL module<br>since approval processes takes place within the<br>respective source module and are reviewed on the<br>Source Module Transactional Report |
| 13                 | Outbound<br>Disbursement Load                                     | Florida PALM provides month to date cash disbursements to LAS/PBS on a daily basis.                                                                                                    |
| 14                 | Outbound Financial<br>Balances to<br>Transparency Site            | Florida PALM provides financial balances to the<br>Transparency Florida Site and the CFO Transparency<br>Site, on-demand and nightly.                                                                                                    |
| 15                 | Outbound Detailed<br>GL Journals                                  | Interface containing posted journal lines available for external systems.                                                                                                    |
| 16                 | Outbound Actuals<br>Extract                                       | Interface containing summary balances by ChartField string from the Actuals Ledger available for external systems.                                                                                                    |
| 17                 | Outbound Trust<br>Fund Revenue and<br>Cash Balance<br>Information | Interface containing trust fund revenue and cash balance<br>information provided to the EOG transparency site.                                                                                                    |

Please reference the 10.2.1 Agency Create and Approve Journals section for screenshots. The screens used to create and approve agency journals and enterprise journals are the same.

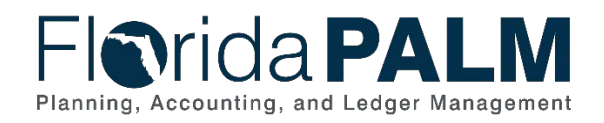

Ledger Impacts Table 6: Ledger Impacts Included on Business Process Flow Diagrams

| Ledger<br>Impact ID | Ledger - Ledger Impact<br>Title | Ledger Impact Description                 |
|---------------------|---------------------------------|-------------------------------------------|
| LI1                 | Actuals Ledger -                | Decrease expense in ChartField String 1   |
|                     | Expenditure Transaction         | Increase expense in ChartField String 2   |
|                     | Reclassification                | Or                                        |
|                     | Or                              | Decrease revenue in ChartField String 1   |
|                     | Actuals Ledger - Revenue        | Increase revenue in ChartField String 2   |
|                     | Transaction                     |                                           |
|                     | Reclassification                |                                           |
| LI2                 | Budget Ledger -                 | Decrease available spending authority     |
|                     | Expenditure transaction         | Increase expense                          |
|                     | Or                              | Or                                        |
|                     | Budget Ledger - Revenue         | Increase total estimated revenue          |
|                     | transaction                     | Increase recognized and collected revenue |
| LI3                 | Cash Ledger -                   | Decrease cash                             |
|                     | Expenditure transaction         | Increase expenses                         |
|                     | Or                              | Or                                        |
|                     | Cash Ledger - Revenue           | Increase cash                             |
|                     | transaction                     | Increase recognized and collected revenue |

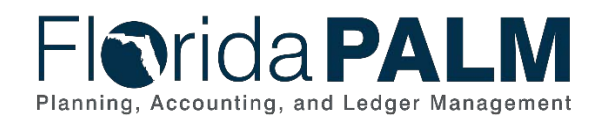

Key Reports Table 7: Reports Included on Business Process Flow Diagrams

| Report<br>Number | Report Description                                                                                                    | Report<br>Frequency | Audience    |
|------------------|----------------------------------------------------------------------------------------------------|---------------------|-------------|
| R1               | <b>GLR133 - Incomplete Journals</b><br>(WorkCenter) – Used to display<br>a list of journals that are saved<br>with an incomplete status.                                                 | Periodic            | Agency, DFS |
| R2               | GLR132 - Journals Ready for<br>Processing (WorkCenter) –<br>Used to display a list of journals<br>that are not posted but available<br>for processing (edit, budget<br>check, and post). | Periodic            | Agency, DFS |
| R3               | <b>GLR139 - Journals with Errors</b><br>(WorkCenter) – Journals with<br>any type of error that requires<br>action.                                                                       | Periodic            | Agency, DFS |
| R4               | GLR140 - Journals with Edit<br>Errors (WorkCenter) – Journals<br>specifically with edit errors that<br>require action.                                                                   | Periodic            | Agency, DFS |
| R5               | GLR136 - Journals Pending<br>My Approval (WorkCenter) –<br>Journals that are pending<br>approval from the current user.                                                                  | Periodic            | Agency, DFS |
| R6               | GLR115 - General Ledger<br>Journal Entries Report –<br>Listing of posted journals by all<br>types.                                                                                       | Periodic            | Agency, DFS |
| R7               | GLR095 - Reconciliation by<br>System Source – Detailed<br>reports used to determine<br>successful posting of source<br>module and GL journal entries<br>and exception handling.          | Periodic            | Agency, DFS |
| R8               | GLR143 - Journals -<br>Commitment Control<br>Exceptions (WorkCenter) –<br>Used to display a list of journals<br>with budget check exceptions<br>that require action.                     | Periodic            | Agency, DFS |
| R9               | <b>GLR124 - Journal Entry Audit</b><br><b>Report</b> – Report that lists all<br>journal entries identified for audit<br>or review.                                                       | Periodic            | Agency, DFS |

Note: A complete list of reports may be found in the <u>Reports Catalog</u><sup>1</sup>.

This document is a draft and subject to change

<sup>&</sup>lt;sup>1</sup> <u>https://app.smartsheet.com/b/publish?EQBCT=a8d51896f0144ef6a87314b3c7824ba5</u>

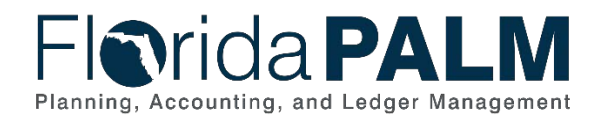

#### Conversions

Table 8: Data Converted from External System to Florida PALM

| Conversion<br>Number | <b>Conversion Description</b>  | Conversion<br>Frequency | Source           |
|----------------------|--------------------------------|-------------------------|------------------|
| GLC001               | Ledger - Conversion of the     | One-time                | DFS Enterprise   |
|                      | change in opening balances for |                         | System, Agency   |
|                      | statewide level data.          |                         | Business Systems |

**Note**: A complete list of conversions may be found in the <u>Catalog of Conversion Offerings</u><sup>2</sup>. This is a protected publication that requires login. If your business or technical teams do not currently have access to the Smartsheet Florida PALM Dashboard, contact your Readiness Coordinator to request their access.

#### Interfaces

Table 9: Interfaces Included on Business Process Flow Diagrams

| Interface<br>Number | Interface Description                                                                                                    | Interface<br>Frequency | Source                     | Target                            |
|---------------------|----------------------------------------------------------------------------------------------------|------------------------|----------------------------|-----------------------------------|
| GLI011              | Journal Spreadsheet Upload –<br>Inbound interface containing<br>journal entries loaded into the<br>system in masse via the<br>spreadsheet (Excel) upload<br>functionality for select agencies.    | As needed              | Agency Business<br>Systems | Florida<br>PALM                   |
| GLI006              | Inbound Journal Entry –<br>Inbound Interface containing<br>journal entries, to include<br>allocations, from select<br>agencies.                                                                   | Daily                  | Agency Business<br>Systems | Florida<br>PALM                   |
| GLI014              | Outbound Financial Balances<br>to Transparency Site –<br>Outbound interface containing<br>transactions and financial<br>balance information provided to<br>the CFO and EOG transparency<br>sites. | Daily                  | Florida PALM               | Transpa<br>rency<br>Sites         |
| GLI051              | Outbound Detail GL Journal –<br>Outbound interface containing<br>transactions posted to the<br>Actuals ledger for external<br>systems.                                                            | Daily                  | Florida PALM               | Agency<br>Busines<br>s<br>Systems |
| GL1002              | Outbound Actuals Extract –<br>Outbound interface containing<br>transactions posted to the<br>Actuals ledger for external<br>systems.                                                              | Daily                  | Florida PALM               | Agency<br>Busines<br>s<br>Systems |
| GLI057              | Outbound Trust Fund<br>Revenue and Cash Balance<br>Information – Interface                                                                                                    | Periodic               | Florida PALM               | Transpa<br>rency<br>Sites         |

<sup>&</sup>lt;sup>2</sup> <u>https://app.smartsheet.com/dashboards/xW9gQgMRP6w5pfRGMQGjh4wvP676gf2h4mf57hP1</u>

This document is a draft and subject to change

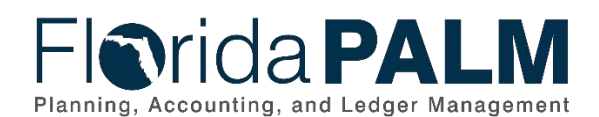

| Interface<br>Number | Interface Description                                                                                                    | Interface<br>Frequency | Source                    | Target          |
|---------------------|----------------------------------------------------------------------------------------------------|------------------------|---------------------------|-----------------|
|                     | containing trust fund revenue<br>and cash balance information<br>provided to the EOG<br>transparency site.                                                                                 |                        |                           |                 |
| GLI071              | Outbound Disbursement Load<br>– Outbound interface to<br>LAS/PBS containing all Month-<br>to-Date (daily) and Actual Prior<br>Year (annual) cash<br>disbursement issued by Florida<br>PALM | Daily                  | Florida PALM              | LAS/PB<br>S     |
| GLI080              | Inbound Journal Entry Web<br>Service – Inbound web service<br>containing journal entries, to<br>include allocations, from select<br>agencies                                               | Periodic               | Agency Business<br>System | Florida<br>PALM |

Note: A complete list of interfaces may be found in the Catalog of Interface Offerings<sup>3</sup>. This is a protected publication that requires login. If your business or technical teams do not currently have access to the Smartsheet Florida PALM Dashboard, contact your Readiness Coordinator to request their access.

#### Forms

Table 10: Forms Included on Business Process Flow Diagrams

| Form<br>Number | Form Description | End User Role |
|----------------|------------------|---------------|
| N/A            |                  |               |

#### Workflows

Table 11: Workflows Included on Business Process Flow Diagrams

| Workflow<br>Number | Workflow Description                        | End User Role    |
|--------------------|---------------------------------------------|------------------|
| GLW001             | GL Journal Approval Workflow – Workflow for | Agency/DFS GL    |
|                    | approving general ledger journals           | Journal Approver |

# Agency Configurations Table 12: Configurations Defined and/or Maintained by Agencies

| Configuration<br>Number | Configuration Description | Frequency |
|-------------------------|---------------------------|-----------|
| N/A                     |                           |           |

<sup>&</sup>lt;sup>3</sup> https://app.smartsheet.com/dashboards/xW9gQgMRP6w5pfRGMQGjh4wvP676gf2h4mf57hP1

This document is a draft and subject to change

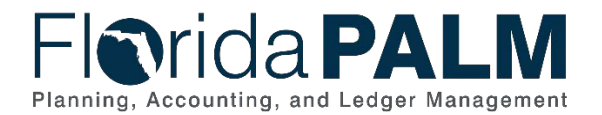

#### Terminology

Agency Business System – A system, database, or other source of data wholly owned and operated by another State entity.

**Budget Check** – the method of verifying adequate appropriations available at the time of journal entry or payment. Budget Check values include: Valid Budget, Not Budget Checked, Error in Budget Check, and Warnings.

**Cash Check** – the process by which Florida PALM validates that sufficient cash is available in a Fund to cover the disbursement associated with a transaction.

**Edit Check** – process which checks the journal to verify that the ChartField values and combinations are valid, that the journal is balanced, and the appropriate entries are generated.

**General Ledger (GL)** – master set of accounts in which the State of Florida's financial transactions are recorded in detail or in summary form. This serves as a central repository for accounting data transferred from all source modules.

**GL Journal** – accounting entries recorded directly in GL to update or transfer balances or used to record accounting entries from the source modules.

**Journal Generator** - process transforms accounting entries generated from source modules into GL journals.

**Ledger** – permanent summary of amounts entered in supporting journals, which list individual transactions by date.

**Posting** – This is the process that posts journal data to the general ledger.

**Reclassification** – used to move or change an expense or revenue from one ChartField string to another ChartField String.

**Source Module** – one of the supporting modules within Florida PALM that captures business transaction information and provides accounting or other information to other modules (e.g., to the general ledger for posting).

**WorkCenter** – A central location for completing work and activities.

**Workflow** – orchestrated and repeatable patterns of business activity enabled by the systematic organization of resources into processes with specific approvals that transform materials, provide services, or process transactional information.